# Contaminated Site Remediation & Redevelopment's Community Corner Contaminated Site Explorer- Web Map

Contaminated Site Remediation & Redevelopment (CSRR) is pleased to announce the release of the new Contaminated Sites Explorer web mapping application. Designed for the general public, the Explorer is comprised of three parts: an interactive Explorer web map, an Explorer dashboard, and Remediation Background. The Explorer Web Map takes electronically available information and provides a high-level summary of a remediation of interest, including locational information, media impacted, areas of concern, remediation status, phase of remediation, and past and upcoming timeframes. The Explorer dashboard provides municipal-level statistics associated with active contaminated site cleanups and the Remediation Background provides basic information regarding the process sites undergo to complete remediation.

To launch the application, visit: https://experience.arcgis.com/experience/f26272f8a41c4aeea77ac6f9b3c80ebb/page/Explorer-Web-Map?views=Known-Contaminated-Sites-List.

When the <u>Contaminated Sites Explorer</u> application is launched, you will initially see a splash screen with information about the application.

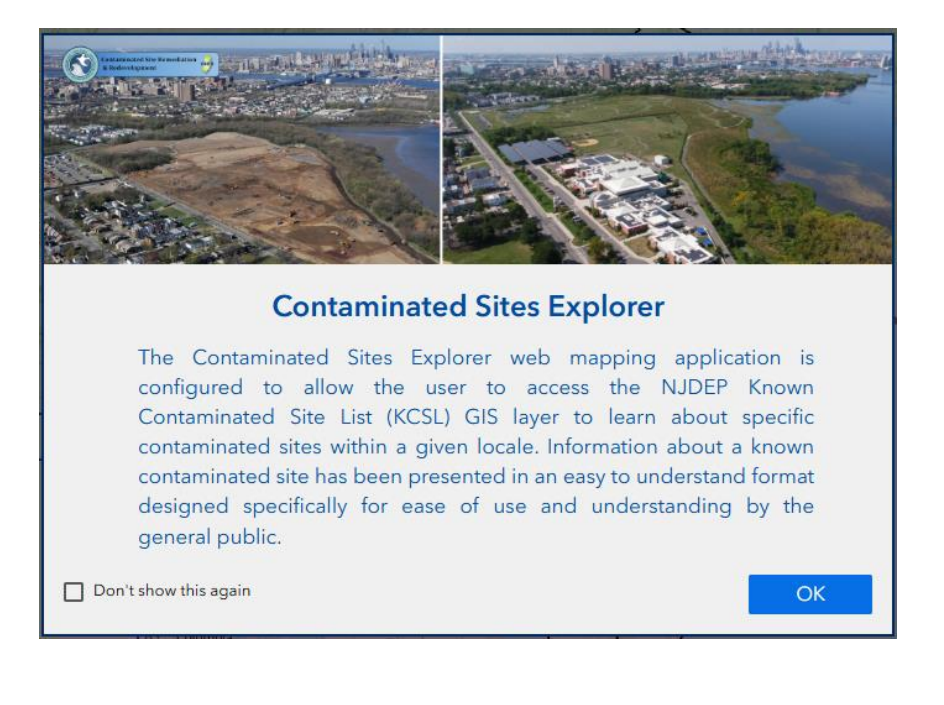

After clicking "OK" to dismiss the splash screen, you will see a web map and a window to the right of the screen that provides basic information regarding the use of the application and an instructional video that walks you through the process of using the application (How to Use this App Instructional Video), a link for instructional videos associated with the use of the web mapping application environment itself (NJ Geoweb Instructional Video Links), and a Contaminated Site Explorer Tool Guide that provides information regarding the various tools present in the web map.

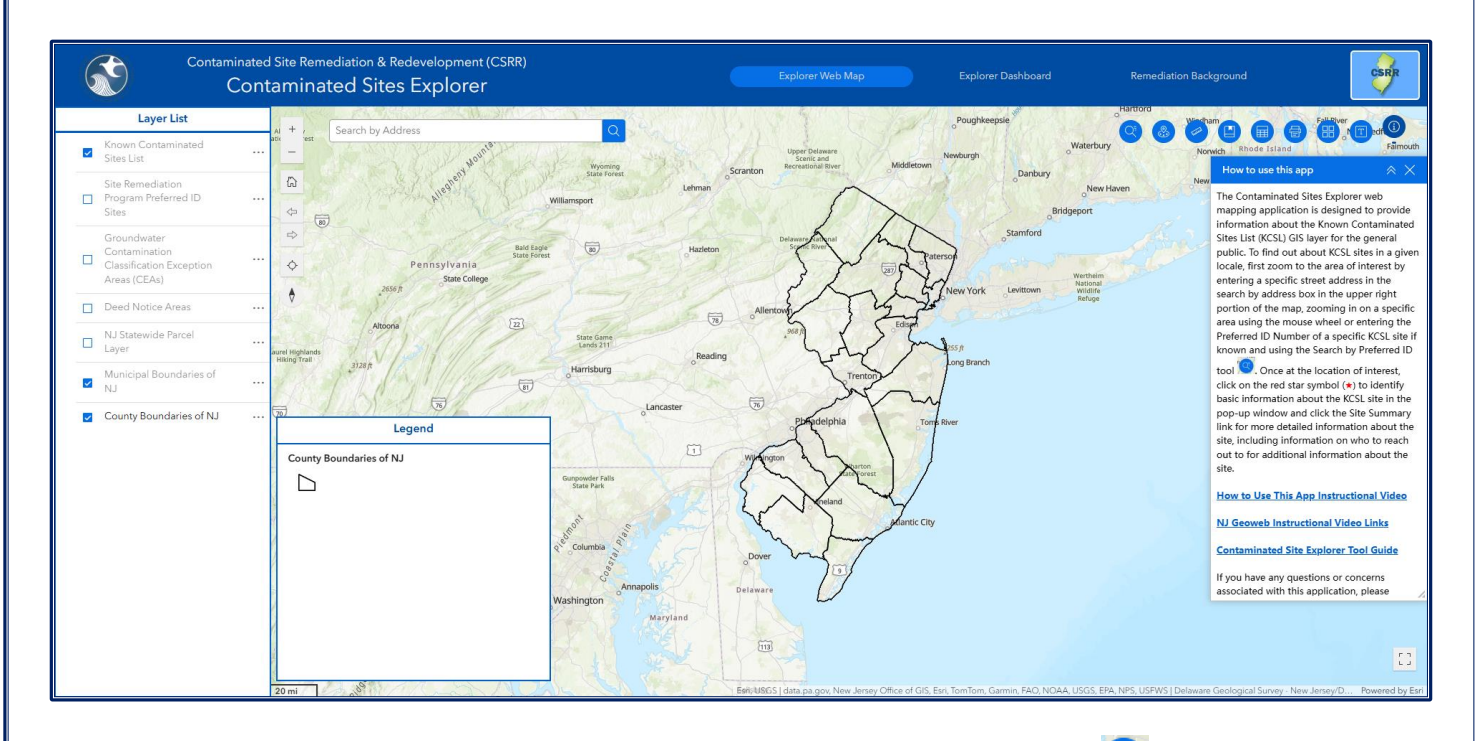

Once closed, this window can be reopened by clicking on the How to use this App button <sup>(1)</sup> located above this

window. Immediately to the left of the Information button is a Definitions button 2 that provides definitions for the various terminology used in the application. Be sure to look here whenever you come across an unfamiliar term when using this application.

Seven GIS layers are available within the map and are displayed in the layer list on the left side of the map. The KCSL layer is already checked on and the KCSL sites will display on the map once you're zoomed in closer.

To find out about KCSL sites within a given locale, perform one of the following to zoom in on the area of interest:

- Enter a specific street address in the search by address box in the upper right portion of the map:
  - Search by Address Q; or
- Enter the Preferred ID Number of a specific KCSL site if known and using the Search by Preferred ID tool
   or
- Zoom in on a specific area in the map using the mouse wheel.

Once at the location of interest, click on the red star symbol (\*) and a pop-up window will appear with basic information about site, including the case lead, case status, and any institutional controls associated with the site. Click "Site Summary" for more detailed, up to date information about the site, including media impacted, areas of concern, remedial stages completed and information on who to contact for additional information about the site. There are also links to Site Remediation DataMiner reports you can launch and a link to view the site location in Google Maps® so you can take advantage of Google Street View ®.

### KNOWN CONTAMINATED SITES LIST

### SITE SUMMARY

PI Name: BORDENTOWN MAINTENANCE YARD

Site ID: 11020

Pref ID: 012366

Address: 30 Dunns Mill Rd

Municipality: Bordentown Twp

County: Burlington

Case Lead: LSRP - This case is being remediated under the Licensed Site Remediation Professional (LSRP) program

Case Status: Active: This is an active remediation case

Case Start Date: 5/8/2012

# INSTITUTIONAL CONTROLS EA Status: One or more ground water Classification Exeption Areas (CEAs) have been established for this case. Click on the groundwater Classification Exception Area (CEA) Layer to view. Deed Notice Status: There are no active deed notices for this case Engineering Control Status: There are no active engineering controls for this case Material Priorities List (NPL) Site Status: Not applicable DataMINEE REPORTS • Site Detail by Pl Report • Case Tracking Tool by Select Pl Number • Available Attachments

If you're interested in seeing sites within a given radius, use the Near Me tool <sup>(3)</sup>. This tool allows you to download a spreadsheet with the results! Click on the Near Me tool and when the following screen opens,

| What's Near Me?   |             | $\times$ |
|-------------------|-------------|----------|
| Location<br>0 ∧ ⊡ | 0.5 ^ Miles | ~        |

specify the radial distance (in this case the default is 0.5 miles). Click on one of the three symbols to place a point, line or polygon on the map and the tool will automatically buffer the specified distance and identify all KCSL sites as well as all CEAs and Deed Notice within that buffer.

|                                                                                                    | Location                                                           |      |     |   |
|----------------------------------------------------------------------------------------------------|--------------------------------------------------------------------|------|-----|---|
|                                                                                                    | 0 ∼ ⊵                                                              | Mile | 55  | ~ |
| Hidden Lake Dr                                                                                                    |                                                                    |      | ⊥ 団 | S |
| Nbury Way Harden 115 h                                                                                                    | Known Contaminated Sites List                                      | ſ    | 2   | > |
|                                                                                                    | Groundwater Contamination Classification Exception Areas<br>(CEAs) | ſ    | 1   | > |
| and the second second s | Deed Notice Areas                                                  | ſ    | 1   | > |
| Main Stree North<br>Brunsvick                                                                                                    |                                                                    | 10   |     |   |

# Contaminated Site Remediation & Redevelopment's Community Corner Contaminated Site Explorer- Dashboard

Contaminated Site Remediation & Redevelopment (CSRR) is pleased to announce the release of the new Contaminated Sites Explorer web mapping application. Designed for the general public, the Explorer is comprised of three parts: an interactive Explorer web map, an Explorer dashboard, and Remediation Background. The Explorer Web Map takes electronically available information and provides a high-level summary of a remediation of interest, including locational information, media impacted, areas of concern remediation status, phase of remediation, and past and upcoming timeframes. The Explorer dashboard provides municipal-level statistics associated with active contaminated site cleanups and the Remediation Background provides basic information regarding the process sites undergo to complete remediation.

This document provides instructions for the dashboard part of this application. What exactly is a dashboard? A dashboard displays different types of data, like maps, graphs, charts, and numbers, into one screen for easy visualization.

### To launch the application, visit:

https://experience.arcgis.com/experience/f26272f8a41c4aeea77ac6f9b3c80ebb/page/Explorer-Web-Map?views=Known-Contaminated-Sites-List.

When the <u>Contaminated Sites Explorer</u> application is launched, you will initially see a splash screen with information about the web map application. After clicking "OK" to dismiss the splash screen, you will see a web map. Navigate to the Explorer Dashboard by clicking on the Explorer Dashboard link at the top of the screen. Initially, you will see another splash screen with a brief summary of how to use the dashboard and what the various windows represent:

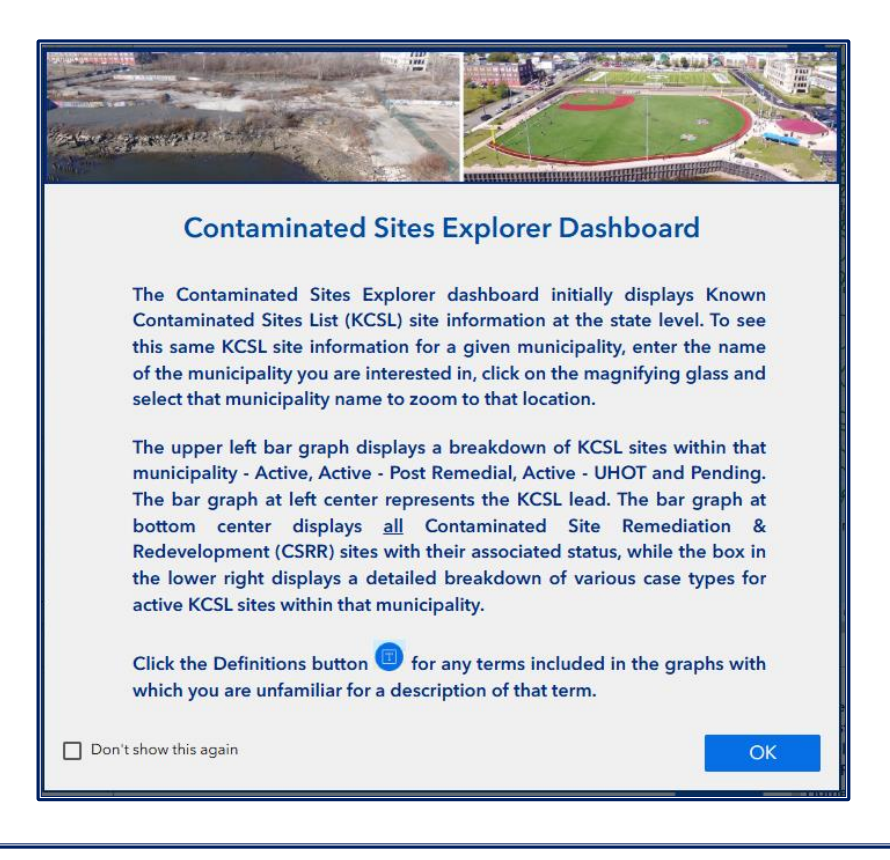

After closing the splash screen, you will see a dashboard and a window, titled "Dashboard Instructions" to the right of the screen, that provides basic information regarding what is displayed in the dashboard and how to use the dashboard to generate data at the municipality level.

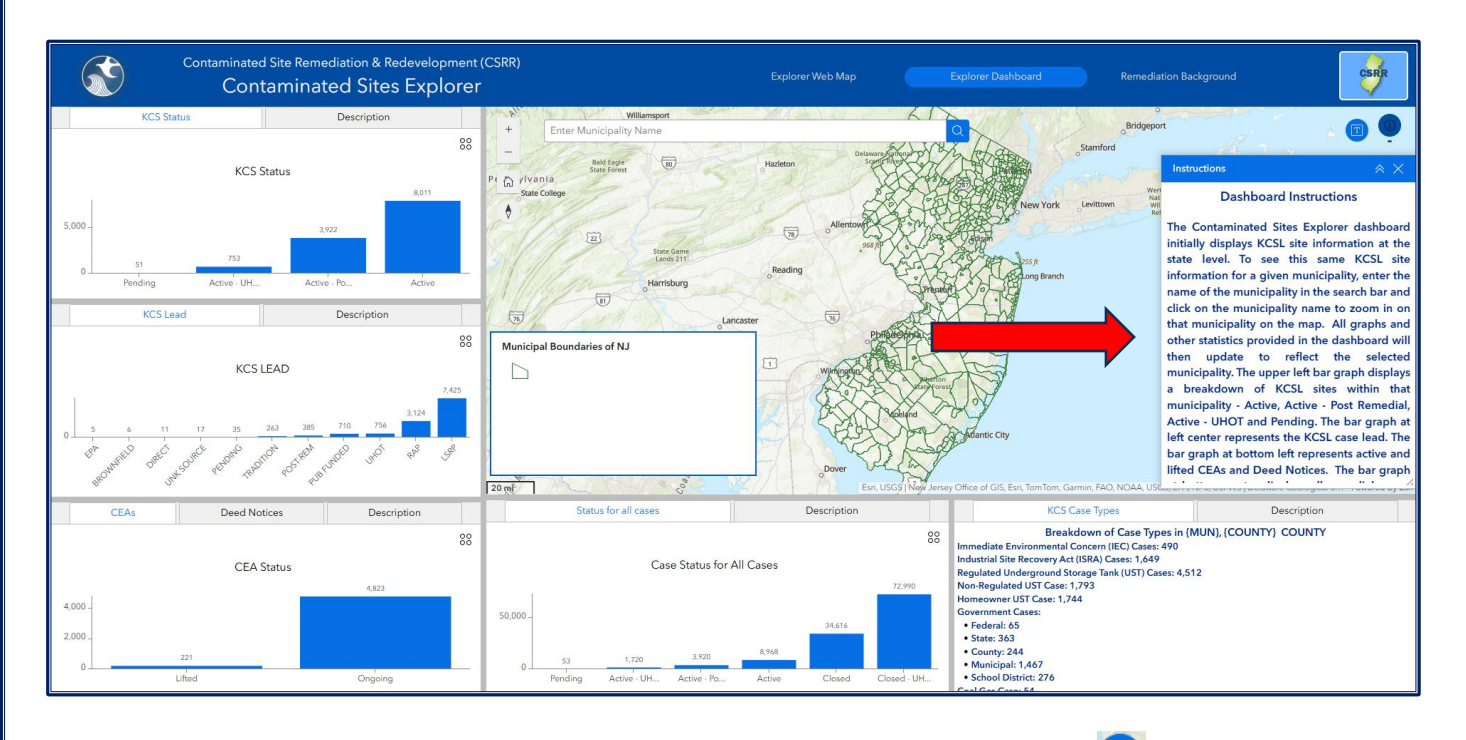

Once closed, this window can be reopened by clicking on the How to use this App button 🧐 located above this

window. Immediately to the left of the Information button is a Definitions button  $\textcircled$  that provides definitions for the various terminology used in the dashboard. Each graph and dataset displayed in the dashboard also has a "Description" tab that provides an explanation and definitions for the associated graph/dataset.

To view municipal level statistics, enter the name of the municipality in the search bar

|   | Williamsport            | AIA     |
|---|-------------------------|---------|
|   | Enter Municipality Name | Q       |
| 2 | TRUTTER / MARINE        | 5 Junes |

and click on the municipality name to zoom in on that municipality on the map. All graphs and other statistics provided in the dashboard will update to reflect the selected municipality.

### Window Descriptions

**KCS Status:** This bar graph depicts a breakdown of the case status for all Known Contaminated Sites (KCS) cases within CSRR into the following four categories. Placing the mouse cursor over a bar in the graph allows the user to view any truncated labels.

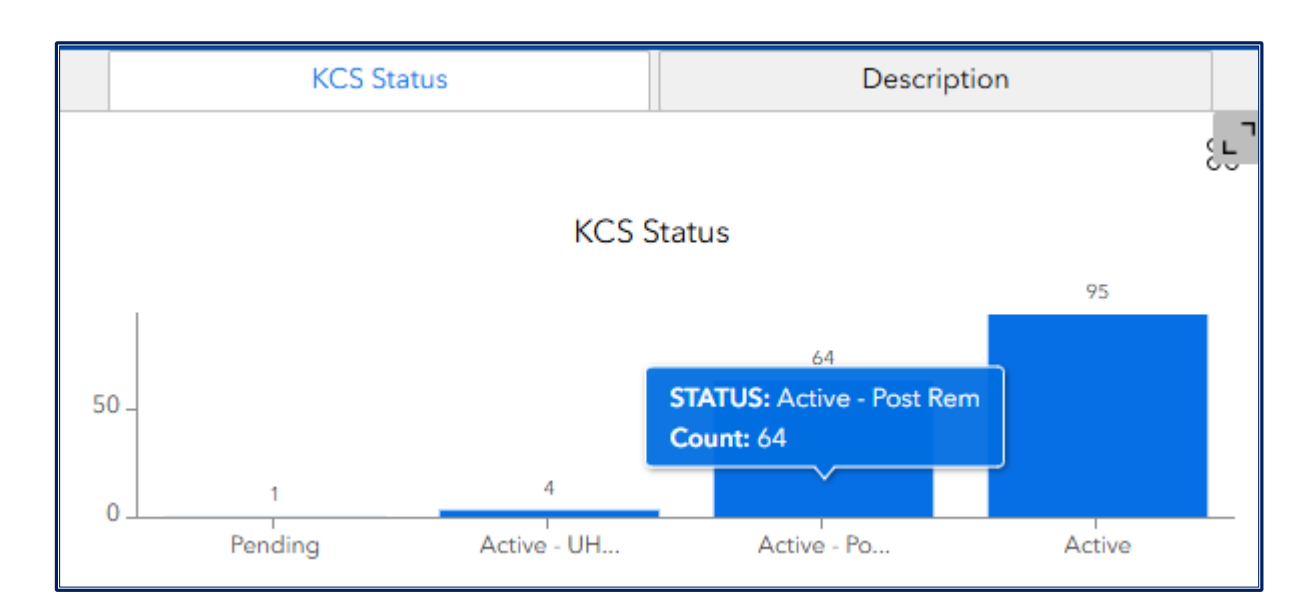

As previously described, the Description tab describes what is being depicted in the graph. All graphs in the dashboard have a Description tab, however, these instructions will only provide the screenshot for this tab once. See below.

| KCS Status                                                                                                    | Description                                                                                           |  |  |
|----------------------------------------------------------------------------------------------------|----------------------------------------------------------------------------------------------------|--|--|
| <b>KCS Status</b> - This bar graph depicts a breakdown of the case status for all Known Contaminated Sites (KCS) cases within CSRR into the following four categories. Placing the mouse cursor over a bar in the graph allows the user to view any truncated labels.                                                                                                    |                                                                                                    |  |  |
| Active: This designation represents a case that is in the process of being remediated.<br>Active - Post Rem: This designation represents a case where a Restricted Use or Limited Restricted<br>Use designation has been assigned when a No Further Action (NFA) or Remedial Action Outcome<br>(RAO) has been issued.<br>Active - UHOT: This designation represents a case associated with an Unregulated Heating Oil Tank<br>(UHOT) discharge that is in the process of being remediated. Unregulated heating oil tanks are |                                                                                                    |  |  |
| residential heating oil tank of any size or heating of<br>are 2,000 gallons or less.<br><b>Pending:</b> This designation represents a case when                                                                                                    | il tanks located on a non-residential property that<br>e remediation is required but has not yet been |  |  |

**KCS Lead:** This bar graph depicts a breakdown of the lead for all Known Contaminated Sites (KCS) cases. The lead represents the program or CSRR bureau overseeing the remediation of the contaminated site. The case leads depicted in the graph are defined below. Placing the mouse cursor over a bar in the graph allows the user to view any truncated labels.

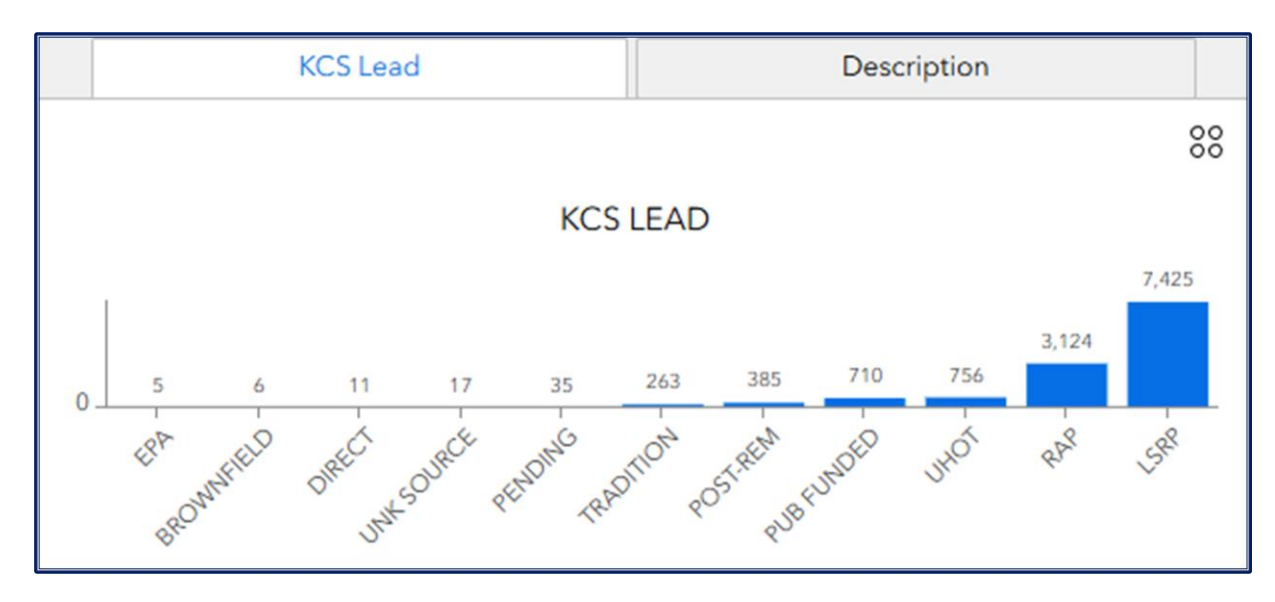

**CEA and Deed Notice Status:** The CEA Status and Deed Notice Status bar charts represent the number of ongoing and lifted CEAs and Deed Notices, respectively. The CEA Status bar chart is depicted below:

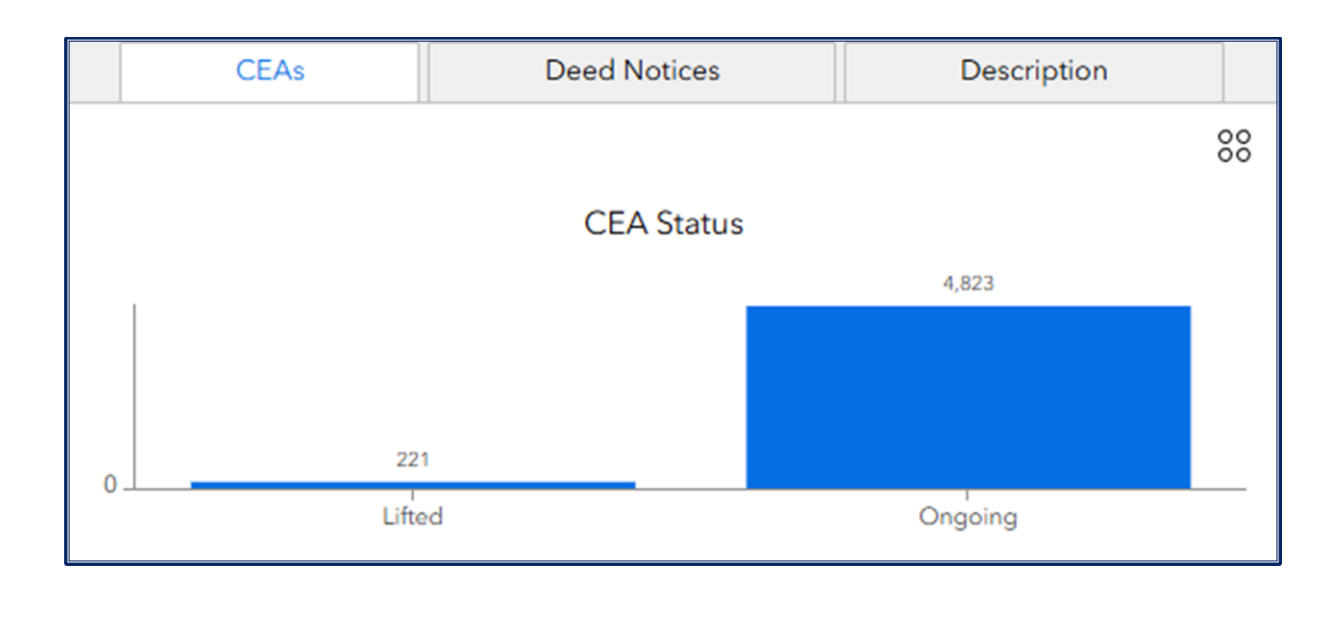

**Case Status for All Cases:** This bar graph depicts the status for all remedial case within CSRR into the six categories defined below. This active and pending cases with known or suspected contamination, as well as closed cases. Placing the mouse cursor over a bar in the graph allows the user to view any truncated labels.

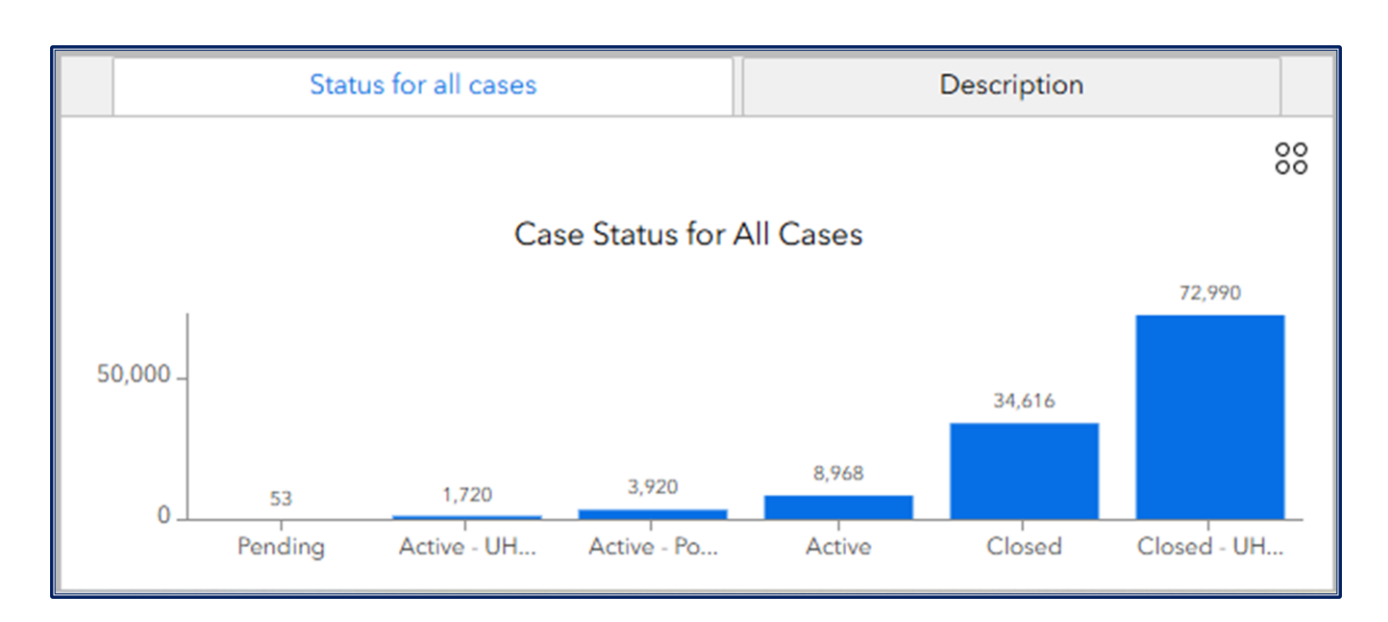

**KCS Case Types:** This is a dynamic text box that provides various case types for KCS cases and their associated counts.

| KCS Case Types                                         | Description |  |  |  |
|--------------------------------------------------------|-------------|--|--|--|
| Breakdown of Case Types in TRENTON CITY, MERCER COUNTY |             |  |  |  |
| Immediate Environmental Concern (IEC) Cases: 490       |             |  |  |  |
| Industrial Site Recovery Act (ISRA) Cases: 1,649       |             |  |  |  |
| Regulated Underground Storage Tank (UST) Cases: 4,512  |             |  |  |  |
| Non-Regulated UST Case: 1,793                          |             |  |  |  |
| Homeowner UST Case: 1,744                              |             |  |  |  |
| Government Cases:                                      |             |  |  |  |
| Federal: 65                                            |             |  |  |  |
| • State: 363                                           |             |  |  |  |
| County: 244                                            |             |  |  |  |
| Municipal: 1,467                                       |             |  |  |  |
| School District: 276                                   |             |  |  |  |
| Coal Gas Case: 54                                      |             |  |  |  |

# **Remediation Background**

The Remediation Background part of the Contaminated Site Explorer web map application is accessed by clicking the Remediation Background link at the top of the screen. This tab allows the user to explore various aspects of remediation to assist in understanding the data that is being presented in the Explorer Web Map and Explorer Dashboard.

| Contamia<br>C                                    | ated Site Remediation                                                                                                    | n & Redevelopment (CSRR)<br>Sites Explorer             |                                                     |                                                                                |                                                         |                                    | CSFR             |
|--------------------------------------------------|----------------------------------------------------------------------------------------------------|--------------------------------------------------------|-----------------------------------------------------|--------------------------------------------------------------------------------|---------------------------------------------------------|------------------------------------|------------------|
|                                                  |                                                                                                    |                                                        | Program Overview                                    | Site Cleanup Overview CSRR Contacts                                            |                                                         |                                    |                  |
| Overview/Mission Statemen                        | Program Description                                                                                                    | Known Contaminated Sites List                          | Brownfields Sites Public                            | Information                                                                    |                                                         |                                    |                  |
| This CSRR Information<br>information about the p | Page provides an o<br>rogram, 'Site Clean                                                                                                    | overview of the Contamin<br>up Overview' section is fo | ated Site Remediation &<br>r information about clea | Redevelopment program. The Page is<br>nning up a site, and 'CSRR Contacts' are | organized into three he<br>e listed in the last section | aders: 'Program Overview' section. | n is for general |
|                                                  | Use the header links above to navigate the Page. Each section has a different list of reloted topics.                                                                                                    |                                                        |                                                     |                                                                                |                                                         |                                    |                  |
|                                                  |                                                                                                    |                                                        | Miss                                                | ion Statement                                                                  |                                                         |                                    |                  |
| The mission of the l<br>contaminated sites in    | The mission of the New Jersey Department of Environmental Protection (NJDEP) Contaminated Site Remediation and Redevelopment (CSRR) program is to reduce the number of contaminated sites in New Jersey, to ensure the protection of public health and the environment, and to ready sites for redevelopment. |                                                        |                                                     |                                                                                |                                                         |                                    |                  |
|                                                  |                                                                                                    |                                                        |                                                     |                                                                                |                                                         |                                    |                  |
|                                                  |                                                                                                    |                                                        |                                                     |                                                                                |                                                         |                                    |                  |
|                                                  |                                                                                                    |                                                        |                                                     |                                                                                |                                                         |                                    |                  |
|                                                  |                                                                                                    |                                                        |                                                     |                                                                                |                                                         |                                    |                  |

The information is presented as follows in three sections at the top center of the screen, each of which contains subsections listed beginning at the upper left portion of the screen. Click on the "Program Overview" tab to obtain information about CSRR programs. Select the "Site Cleanup Overview" to learn more about the remediation process. The last tab, "Contacts and Resources," provides key contacts and web pages for additional information. The sub sections are listed below for your convenience).

- 1) Program Overview
  - Program Description
  - Known Contaminated Sites List
  - Brownfields Sites
  - Public Information
- 2) Site Cleanup Overview
  - Remediation Overview
  - Areas of Concern
  - Remedial Phases
  - Media & Standards
  - Institutional Controls
- 3) CSRR Contacts
  - General Contacts